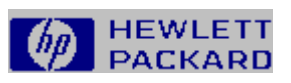

# Hilfe für das Statusfenster

Drücken Sie auf F1, um Informationen zur Verwendung der Hilfe zu erhalten.

Was ist unter "Statusfenster" zu

### verstehen?

- <u>Statusoptionen</u>
- Druckerstatusmeldungen
- Erweiterter Druck-Manager
- Wissenswertes über Druckertreiber
- Häufig durchgeführte Aufgaben
- Informationen über Druckmedien

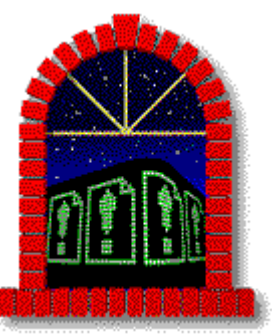

## Willkommen bei der Hilfe für das Statusfenster

Das Statusfenster teilt Ihnen den aktuellen Status des Druckers und der Druckjobs mit.

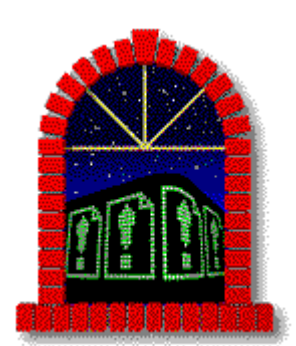

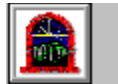

## Was ist unter "Statusfenster" zu verstehen?

Das Statusfenster teilt den aktuellen Status des Druckers und der Druckjobs mit. Es macht Sie darauf aufmerksam, wenn am Drucker ein Benutzereingriff erforderlich ist (z.B. wenn kein Papier mehr vorhanden ist), und zeigt sowohl den aktuellen Status des Druckers als auch den Status des aktuellen Druckjobs an.

Das Statusfenster besteht aus zwei unterschiedlichen Fenstern: dem Hauptstatusfenster und dem Druckerstatusfenster.

#### Hauptstatusfenster

Im Hauptstatusfenster können Sie sehen, an welche Drucker Sie derzeit direkt angeschlossen sind, oder auch verschiedene Optionen des Druckerstatusfensters einstellen und auf das Druckerstatusfenster zugreifen. Sind keine Drucker vorschriftsmäßig angeschlossen, erscheint im Feld "Angeschlossene Drucker" die Meldung <Keine Drucker gefunden>.

Um eine Darstellung des Statusfensters anzuzeigen, klicken Sie auf die nachstehende Schalt-fläche.

#### Druckerstatusfenster

Das Druckerstatusfenster zeigt aktuelle Statusinformationen über den ausgewählten Drucker an. Für jeden am Computer angeschlossenen, unterstützten Drucker wird ein separates Statusfenster angezeigt.

Um eine Darstellung des Druckerstatusfensters anzuzeigen, klicken Sie auf die nachstehende Schaltfläche.

Bild

**Hinweis** Das Statusfenster funktioniert nur bei unterstützten Druckern und nur, wenn diese direkt über ein <u>IEEE-1284-kompatibles (Bi-Tronics-)</u> Paralleldruckerkabel an den Computer angeschlossen sind. Damit das Statusfenster eingesetzt werden kann, ist eine Kommunikation in beiden Richtungen zwischen Computer und Drucker erforderlich - dies ist bei Druckern, die über ein Netzwerk angeschlossen sind, derzeit nicht möglich.

## Fenster schließen

Weitere Informationen erhalten Sie, indem Sie auf eine beliebige Stelle in der Darstellung klicken.

| 😑 HP Statusfenster      | -        |
|-------------------------|----------|
| Angeschlossene Drucker  | Symbol   |
| HP LaserJet 5L an LPT3: | Beenden  |
|                         | Optionen |
| Druckerstatus           | Įnfo     |
|                         | Hilfe    |

### Fenster schließen

Weitere Informationen erhalten Sie, indem Sie auf eine beliebige Stelle in der Darstellung klicken.

| HP LaserJet 5L an LPT1:                   |  |  |
|-------------------------------------------|--|--|
| Drucker bereit                            |  |  |
| H <u>a</u> uptstatusfenster <u>H</u> ilfe |  |  |
| HEWLETT CASENJET 51                       |  |  |

msw popups begin here

### Feld "Angeschlossene Drucker"

Zeigt eine Liste der HP LaserJet Drucker an, die an das System angeschlossen sind.

Wenn Sie den Status eines bestimmten Druckers anzeigen wollen, heben Sie den Namen des betreffenden Druckers in der Liste hervor, und wählen Sie dann die Schaltfläche "Druckerstatus".

Wenn ein Alarmzustand eintritt, wird der Name des Druckers hervorgehoben (in der Liste), für den der Alarm ausgelöst wurde.

Schaltfläche "Druckerstatus"

Öffnet das Druckerstatusfenster für den ausgewählten Drucker.

### Symbol "Status"

Stellt den Status des ausgewählten Druckers grafisch dar. Es gibt drei mögliche Druckerstati:

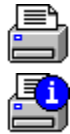

Normalzustand

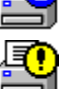

informativer Zustand

Alarmzustand Folgendes Symbol erscheint, wenn das Statusfenster deaktiviert ist:

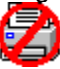

Statusfenster aus

### Schaltfläche "Info"

Zeigt das Feld "Info" für das HP Statusfenster an.

## Schaltfläche "Optionen"

Öffnet das Dialogfeld "Optionen". In diesem Dialogfeld können Sie die Funktionsweise des Statusfensters definieren.

Schaltfläche "Hilfe" Öffnet diese Hilfedatei.

### Schaltfläche "Symbol"

Verkleinert das Hauptstatusfenster auf die Größe eines Symbols, ohne das Programm zu beenden. Sie können weiterhin Statusmeldungen vom Drucker erhalten.

### Schaltfläche "Beenden"

Schließt alle Statusfenster und beendet das Statusfenster-Programm. Sie erhalten erst dann wieder Statusmeldungen vom Drucker, wenn Sie das Statusfenster erneut starten, einen Druckjob fortsetzen oder erneut drucken.

psw popups begin here

msw popups end here

#### Feld "Druckjob-Informationen"

Zeigt die aktuelle Statusmeldung für den ausgewählten Drucker an. Die Meldungen, die eingeblendet werden, lassen sich in zwei Hauptkategorien unterteilen:

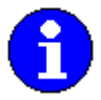

Informative Meldungen, die Sie über Druckbedingun -gen in Kenntnis setzen, die unter Umständen einen Eingriff des Benutzers erforderlich machen, der Beendigung des Druckjobs jedoch nicht im Wege stehen.

Alarmmeldunge n, die automatisch bewirken, daß das Druckerstatusfe nster geöffnet wird, und Sie auf eine Bedingung aufmerksam machen, die einen Eingriff erforderlich macht, bevor der Druckvorgang fortgesetzt werden kann. Manchmal erinnern diese Meldungen an etwas, das erledigt werden muß, wie z.B. das Einlegen einer Seite in den Blatteinzugssch acht. Eine Alarm-meldung kommt immer mit entsprechende n Anweisungen zur Behebung der Situation. Wenn Sie diese Anweisungen befolgen, sollte der Druckvorgang automatisch fortgesetzt werden.

## Statusgrafik

Veranschaulicht den aktuellen Status des ausgewählten Druckers.

### Statusleiste

Zeigt Informationen über die aktuellen Druckjobs an.

Schaltfläche "Hauptstatusfenster"

Öffnet das Hauptstatusfenster.

Schaltfläche "Hilfe" Öffnet diese Hilfedatei. psw popups end here

odb begins here

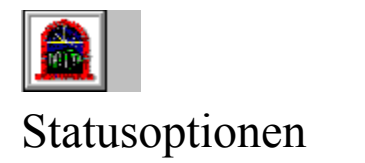

Im Dialogfeld "Statusoptionen" können Sie das Druckerstatusfenster Ihren Wünschen anpassen. Sie können Klänge aktivieren bzw. deaktivieren und festlegen, ob es als oberes Fenster über anderen Fenstern erscheinen soll und wann es eingeblendet werden soll.

Um eine Darstellung des Dialogfeldes "Statusoptionen" anzuzeigen, klicken Sie auf die nach-stehende Schaltfläche.

Bild

#### Siehe auch

Unterlegen von Meldungen mit Klängen

### Fenster schließen

Weitere Informationen erhalten Sie, indem Sie auf eine beliebige Stelle in der Darstellung klicken.

| 😑 Statusfenster-Optic                                                                                   | onen      |  |  |
|----------------------------------------------------------------------------------------------------|-----------|--|--|
| Allgemein   Allgemein   X Bei Meldungen Akustiksignale aktivieren   Druckerstatusfenster im Vordergrund |           |  |  |
| Status                                                                                                  | ОК        |  |  |
| O Nur Fehlerstatus                                                                                      | Abbrechen |  |  |
| ○ <u>K</u> ein Status                                                                                   | Hilfe     |  |  |

### Option "Bei Meldungen Akustiksignale aktivieren"

Aktiviert die Klänge, mit denen einige Statusmeldungen unterlegt werden.

## Option "Druckerstatusfenster immer im Vordergrund"

Macht immer das Druckerstatusfenster das oberste Fenster auf dem Bildschirm.

Option "Drucker- und Fehlerstatus"

Legt fest, daß das Druckerstatusfenster eingeblendet werden soll, wenn Sie drucken und wenn ein Fehler auftritt.

Option "Nur Fehlerstatus"

Legt fest, daß das Druckerstatusfenster nur eingeblendet werden soll, wenn ein Fehler auftritt.

### Option "Kein Status"

Legt fest, daß das Druckerstatusfenster nie eingeblendet werden soll.

Warnung Ist diese Option bei Beendigung des Statusfensters ausgewählt, dann ist das Statusfenster permanent deaktiviert. Schaltfläche "OK"

Schließt das Dialogfeld "Statusoptionen" und speichert alle von Ihnen vorgenommenen Änderungen.

Schaltfläche "Abbrechen"

Schließt das Dialogfeld "Statusoptionen", ohne die an den Optionen vorgenommenen Änderungen zu speichern.

odb ends here

printer msgs begin here

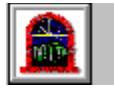

### Druckerstatusmeldungen

Klicken Sie auf die Elemente in der nachstehenden Zeile, um eine Liste von Statusmeldungen anzuzeigen bzw. um zum übergeordneten Begriff des Themas zurückzukehren.

#### <u>Übergeordneter Begriff</u> <u>Statusmeldungen</u>

Druckerstatusmeldungen sind Meldungen, mit denen der Drucker und die Druckersoftware Sie über den Zustand des Druckers und den Stand der Druckjobs informieren. Der Drucker kann viele unterschiedliche Meldungen generieren, die dann im Druckerstatusfenster zu sehen sind. Diese Hilfedatei liefert zu allen diesen Meldungen Erklärungen.

Zu diesen Informationen können Sie auf zwei verschiedene Arten gelangen. Wenn Sie die Informationen durchblättern wollen, wählen Sie ein Element aus der nachstehenden Liste "Statusmeldungen" aus. Suchen Sie dagegen nach Einzelheiten zu einer bestimmten Meldung, die zur Zeit im Druckerstatusfenster eingeblendet ist, dann können Sie unter Verwendung des nachstehend beschriebenen Verfahrens kontextbezogene Hilfe anfordern, um so direkt zu den gewünschten Informationen zu gelangen.

#### Um direkt zu den gewünschten Informationen zu gelangen:

- 1 Wechseln Sie ins Druckerstatusfenster.
- 2 Wählen Sie die Schaltfläche "Hilfe" oder drücken Sie die F1-Taste.

Die Hilfedatei zum Statusfenster wird geöffnet, und es werden Informationen bezüglich der aktuellen Meldung angezeigt.

#### Statusmeldungen

Α Angehalten D Drucker bereit Druckt Druckwerk-Fehler Ε Energiesparmodus Fehler: Druckwerk Fehler: Firmware Fehler: Generelle Hardware Fehler in der Druckwerk-Fixiereinheit Fehler im Druckwerk-Scanner Fehler: Prozessor Fehler: Speicher (ROM/RAM) **Formularvorschub** Image Adapt aktiviert Κ Kein Speicher/Zu viele Daten Klappe offen/Kein Toner

M Manuelle Papierzufuhr (Format) Bedienfeldtaste drücken Maschinentest P Papierstau Papierende (Format) S Selbsttest-Seite

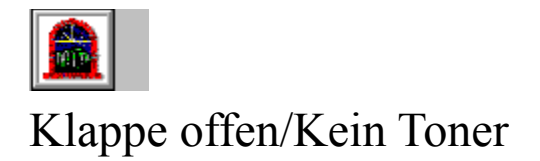

Beim Drucker liegt ein Problem vor.

Die Druckerklappe ist entweder offen oder nicht *vollständig* geschlossen, oder es liegt ein Problem mit der Tonerpatrone vor.

- 1 Prüfen Sie, ob die Druckerklappe vollständig geschlossen ist. Drücken Sie behutsam gegen die Klappe, bis sie einrastet.
- 2 Es liegt möglicherweise ein Problem mit der Tonerpatrone vor. Sie ist vielleicht gar nicht oder aber falsch eingesetzt. Anweisungen zum Einsetzen der Tonerpatrone finden Sie im Benutzerhandbuch.

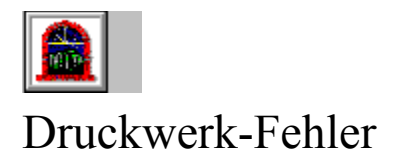

Es liegt ein Problem mit dem Laser-Druckwerk im Drucker vor.

Ziehen Sie den Netzstecker aus dem Drucker, und stecken Sie ihn anschließend wieder ein.

Tritt die Fehlermeldung erneut auf, finden Sie in Kapitel 5 des Benutzerhandbuchs Informationen über den Kundenservice.

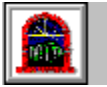

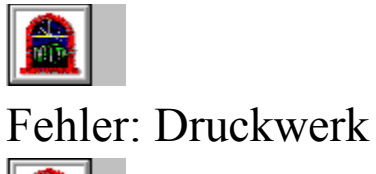

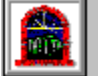

Es liegt ein Problem mit dem internen Kommunikationssystem des Druckers vor.

Ziehen Sie das Netzkabel aus dem Drucker, und stecken Sie es anschließend wieder ein.

Tritt die Fehlermeldung erneut auf, finden Sie in Kapitel 5 des Benutzerhandbuchs Informationen über den Kundendienst.

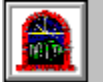
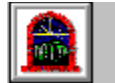

# Fehler in der Druckwerk-Fixiereinheit

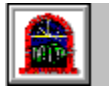

Es liegt ein Problem mit der Fixiereinheit des Druckers vor.

Ziehen Sie das Netzkabel aus dem Drucker, warten Sie 15 Minuten, und stecken Sie es dann wieder ein.

Tritt die Fehlermeldung erneut auf, finden Sie in Kapitel 5 des Benutzerhandbuchs Informationen über den Kundendienst.

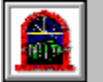

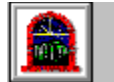

# Fehler im Druckwerk des Scanners

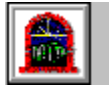

Es liegt ein Problem mit dem Druckwerk im Drucker vor.

Ziehen Sie das Netzkabel aus dem Drucker, und stecken Sie es anschließend wieder ein.

Tritt die Fehlermeldung erneut auf, finden Sie in Kapitel 5 des Benutzerhandbuchs Informationen über den Kundendienst.

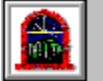

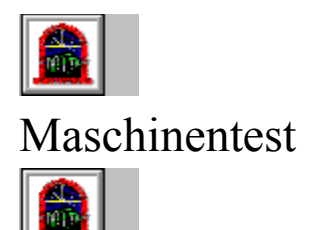

Es liegt kein Problem mit dem Drucker vor.

Der Drucker führt lediglich einen Maschinentest durch.

Nachdem der Test abgeschlossen ist, kehrt der Drucker wieder in den Bereitschaftszustand zurück und kann dann wieder neue Daten annehmen.

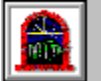

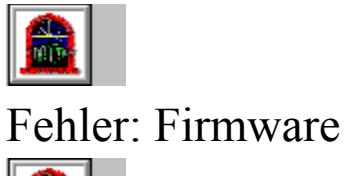

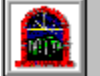

Es liegt ein Problem mit der Firmware im Drucker vor.

Ziehen Sie das Netzkabel aus dem Drucker, und stecken Sie es anschließend wieder ein.

Tritt die Fehlermeldung erneut auf, finden Sie in Kapitel 5 des Benutzerhandbuchs Informationen über den Kundendienst.

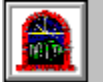

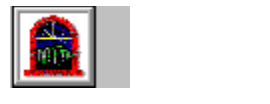

# Formularvorschub

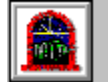

Es liegt kein Problem mit dem Drucker vor.

Der Drucker wurde angewiesen, einen Formularvorschub für noch nicht gedruckte Daten durchzuführen, die sich noch im Drucker befinden.

Nachdem die Seite gedruckt ist, kehrt der Drucker wieder in den Bereitschaftszustand zurück und kann wieder neue Daten annehmen.

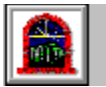

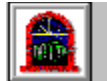

# Fehler:Generelle Hardware

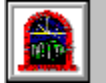

Beim Drucker liegt ein Hardware-Problem vor.

Ziehen Sie das Netzkabel aus dem Drucker, und stecken Sie es dann wieder ein.

Tritt die Fehlermeldung erneut auf, finden Sie in Kapitel 5 des Benutzerhandbuchs Informationen über den Kundendienst.

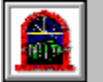

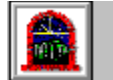

# Image Adapt aktiviert

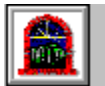

Der Drucker hat eine Seite mit Grafik erhalten, für die mehr Speicher benötigt wird, als zum Drucken mit der ausgewählten Auflösung verfügbar war. Diese Meldung wird nach ca. 10 Sekunden gelöscht, nachdem der Drucker das Bild angepaßt und die Seite gedruckt hat.

Wenn Sie diese Seite ohne eine Herabsetzung der Druckqualität drucken wollen, müssen Sie den Druckerspeicher erweitern.

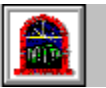

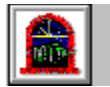

# Manuelle Zufuhr (Format) Bedienfeldtaste drücken

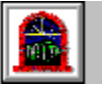

Der Drucker wurde angehalten, damit Sie im Blatteinzugsschacht oder im Papierzufuhrfach Papier einlegen können. Um den Druckvorgang fortzusetzen, drücken Sie kurz auf die Bedienfeldtaste.

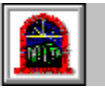

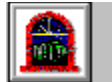

# Kein Speicher/Zu viele Daten

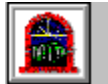

Der Drucker hat nicht genügend Speicher zur Vorbereitung der Seite.

Drücken Sie zum Fortfahren auf die Bedienfeldtaste.

Die Seite ist unter Umständen zu komplex, um unter Verwendung des Standardspeichers gedruckt zu werden. Das Problem kann durch Ergreifen einer oder mehrerer der folgenden Maßnahmen behoben werden:

- Aktivieren Sie die Funktion "Ganzseitendruck" im Druckertreiber.
- Andern Sie die Einstellung "Grafikmodus" im Druckertreiber.
- Legen Sie im Druckertreiber als Auflösung 300 dpi fest.
- **Hinweis** Hinweise zum Zugriff auf die Druckertreiber-Optionen finden Sie unter <u>Wissenswertes über</u> <u>Druckertreiber</u>.
  - Erweitern Sie den Druckerspeicher.

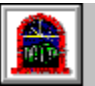

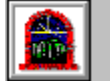

# Fehler: Speicher (ROM/RAM)

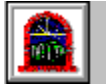

Es liegt ein Problem mit dem ROM- oder RAM-Speicher im Drucker vor.

Wurde im Drucker Zusatzspeicher installiert, ist dieser unter Umständen beschädigt oder falsch installiert worden.

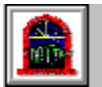

#### Zum Testen auf beschädigten oder falsch installierten Zusatzspeicher:

- 1 Ziehen Sie das Netzkabel aus dem Drucker.
- 2 Nehmen Sie den Zusatzspeicher aus dem Drucker.
- 3 Stecken Sie das Netzkabel wieder ein.

Erscheint die Fehlermeldung nun nicht mehr, war der Zusatzspeicher beschädigt oder falsch installiert. Halten Sie sich an die dem Zusatzspeicher beiliegenden Anweisungen.

Wenn die Fehlermeldung erneut erscheint, liegt das Problem bei dem vom Werk gelieferten Speicher. Informationen über den Kundendienst können Sie Kapitel 5 des Benutzerhand-buchs entnehmen.

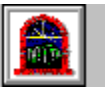

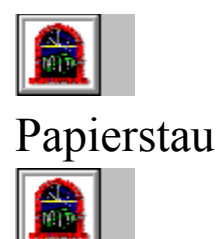

Im Drucker hat sich Papier verklemmt. Es ist wichtig, daß Sie sich an die Anweisungen zum Entfernen des Papiers halten, da der Drucker andernfalls beschädigt werden könnte. Anwei-sungen zum Entfernen von Papier, das sich im Drucker gestaut hat, finden Sie unter <u>Beheben eines Papierstaus</u>.

#### Siehe auch

Wie es zu Papierstaus kommt

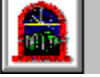

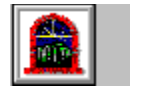

# Papierende (Format)

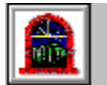

Im Drucker befindet sich kein Papier mehr, und Sie werden zum Einlegen von Papier in das Papierzufuhrfach oder den Blatteinzugsschacht aufgefordert.

Das Papierzufuhrfach kann bis zu 100 Blatt Papier oder 10 Umschläge fassen. Im Blatteinzugs-schacht kann immer nur ein Blatt Papier oder ein Umschlag zur Zeit eingelegt werden. Beide Zufuhrquellen unterstützen außerdem eine Vielzahl anderer Druckmedien.

#### Siehe auch

Füllen des Papierzufuhrfachs Druckmedienformate

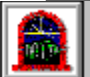

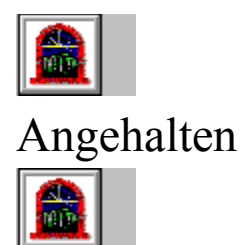

Während eines Druckvorgangs mit der HP LaserJet-Druckersoftware haben Sie auf die Schalt-fläche "Anhalten" in der Werkzeugleiste des Druck-Managers geklickt oder "Druckerpause" im Menü "Drucker" gewählt. Wenn Sie den Druckvorgang fortsetzen wollen, klicken Sie entweder auf die Schaltfläche "Fortsetzen" in der Werkzeugleiste des Druck-Managers, oder wählen Sie "Drucken fortsetzen" im Menü "Drucker".

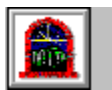

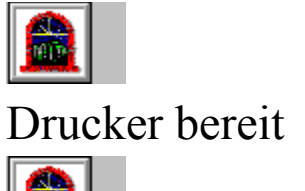

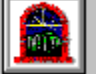

Es liegt kein Problem mit dem Drucker vor.

Der Drucker ist einsatzbereit.

### Siehe auch

Was ist unter "Statusfenster" zu verstehen?

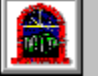

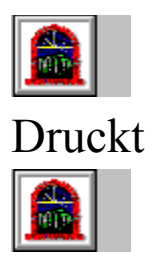

Zur Zeit wird ein Dokument unter Verwendung der HP LaserJet-Druckersoftware ausgedruckt.

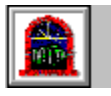

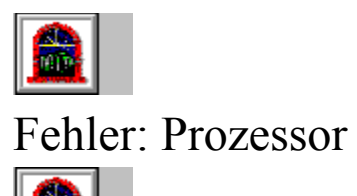

Es liegt ein Problem mit dem Prozessor im Drucker vor.

Ziehen Sie den Netzstecker aus dem Drucker, und stecken Sie ihn wieder ein.

Tritt die Fehlermeldung erneut auf, schlagen Sie in Kapitel 5 des Benutzerhandbuchs unter den Kundendienst-Informationen nach.

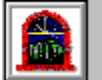

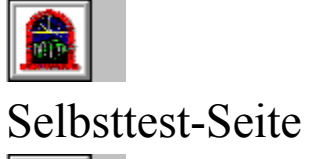

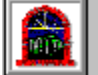

Es liegt kein Problem mit dem Drucker vor.

Der Drucker druckt gerade eine Selbsttest-Seite.

Nachdem die Seite gedruckt ist, kehrt der Drucker wieder in den Bereitschaftszustand zurück und kann dann neue Daten annehmen.

#### Siehe auch

Drucken einer Selbsttest-Seite

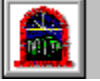

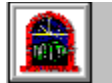

# Energiesparmodus

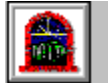

Es liegt kein Problem mit dem Drucker vor.

Der Drucker befindet sich im Energiesparmodus, behält jedoch alle geladenen Schriften und Makros weiterhin im Speicher. Er wird wieder aktiviert, wenn Sie:

- kurz auf die Bedienfeldtaste des Druckers drücken;
- Daten zum Drucker senden;
- die Druckerklappe öffnen;
  - das gesamte Papier herausnehmen.

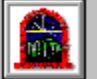

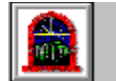

## Unbekannter Status

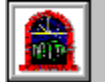

Das Statusfenster hat eine unerkannte Statusmeldung vom Drucker empfangen.

Überprüfen Sie, ob Sie auch wirklich einen HP LaserJet 5L Drucker verwenden.

Sie können eine <u>Selbsttest-Seite</u> drucken und anhand dieser ermitteln, um was für einen Drucker es sich handelt.

Ist der Drucker, von dem Sie die unbekannte Statusmeldung erhalten, ein HP LaserJet 5L, ziehen Sie den Netzstecker des Druckers heraus, und stecken Sie den Stecker dann wieder ein. Tritt die Meldung erneut auf, notieren Sie sie, und wenden Sie sich an Ihre autorisierte Hewlett-Packard Kundendienstzentrale. Weitere Hinweise zum Kundendienst finden Sie in Kapitel 5 des Benutzerhandbuchs.

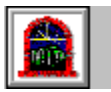

printer msgs end here main contents jumps begin here

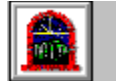

### Erweiterter Druck-Manager

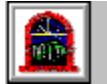

Hinweis Der Druck-Manager wird nur für Benutzer von Windows 3.1 und 3.11 bereitgestellt.

Der Druck-Manager (Teil der HP LaserJet-Druckersoftware) ist eine erweiterte Version des Windows Druck-Managers (Teil von Windows 3.1 und 3.11). Die Werkzeugleiste verfügt über mehr Schaltflächen, und die Schaltflächennamen wurden durch Symbole ersetzt.

Wird im Druck-Manager ein HP LaserJet 5L Drucker aufgelistet, so können Sie für diesen Drucker das Druckerstatusfenster öffnen. (Weitere Informationen hierzu finden Sie unter <u>Was ist unter dem</u> <u>"Statusfenster" zu verstehen?</u>.) Bei anderen Druckern hat sich die Funktionsweise des Druck-Managers nicht geändert.

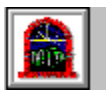

#### Zum Öffnen des Statusfensters vom Druck-Manager aus:

1 Doppelklicken Sie im Fenster der Hauptgruppe auf das Symbol des Druck-Managers. -Oder-

Wenn der Druck-Manager bereits ausgeführt wird, doppelklicken Sie auf das Symbol "Druck-Manager" auf dem Desktop.

Wird der Druck-Manager nicht ausgeführt, doppelklicken Sie in der Systemsteuerung auf das Symbol "Drucker", und aktivieren Sie dann das Kontrollkästchen "Druck-Manager verwenden".

- 2 Wählen Sie im Fenster des Druck-Managers den HP LaserJet Drucker aus, den Sie verwenden wollen.
- 3 Wählen Sie im Menü "Ansicht" den Befehl "Druckerstatusfenster". -Oder-

Wählen Sie die Schaltfläche in der Werkzeugleiste.

Das Druckerstatusfenster wird eingeblendet.

#### Siehe auch

Hilfe für den Druck-Manager

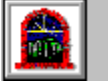

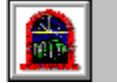

### Wissenswertes über Druckertreiber

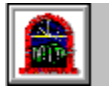

Bei einem Druckertreiber handelt es sich um ein Softwareprogramm, das die Kommunikation zwischen dem Computer und einem Drucker sowie den Einsatz aller Funktionen des betreffenden Druckers ermöglicht. Das Statusfenster sendet und empfängt Informationen über den Druckertreiber.

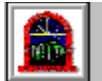

#### Zum Zugriff auf den Druckertreiber über die Windows-Systemsteuerung:

1 Doppelklicken Sie im Fenster der Systemsteuerung auf das Symbol "Drucker".

Das Dialogfeld "Drucker" wird eingeblendet.

- 2 Wählen Sie aus der Liste "Installierte Drucker" den HP LaserJet 5L Drucker aus.
- 3 Wählen Sie die Schaltfläche "Einrichten".

Es erscheint nun der HP LaserJet 5L Druckertreiber.

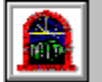

#### Zum Zugriff auf den Druckertreiber von der Anwendung aus:

Hinweis Der Zugriff auf den Druckertreiber kann bei Software-Anwendungen verschieden sein, erfolgt in der Regel jedoch über das Menü "Datei".

1 Wählen Sie in der Anwendung die Option "Druckereinrichtung" im Menü "Datei" aus.

Das Dialogfeld "Druckereinrichtung" wird eingeblendet.

- 2 Wählen Sie den HP LaserJet 5L Drucker aus der Liste aus.
- 3 Klicken Sie dann auf die Schaltfläche "Einrichten".

Es erscheint nun der HP LaserJet 5L Druckertreiber.

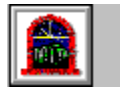

main contents jumps except Common Tasks and Media Information end here misc topics begin here

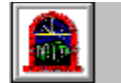

# Zubehör und Optionen

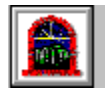

| <b>Option</b><br>Tonerpatrone                                                                                    | Teilenummer<br>C3906A                           | Beschreibung oder Einsatzzweck<br>Neue Tonerpatrone                                                                                                    |
|----------------------------------------------------------------------------------------------------|-------------------------------------------------|----------------------------------------------------------------------------------------------------|
| 1 MB Speichererweiterung<br>2 MB Speichererweiterung<br>4 MB Speichererweiterung<br>8 MB<br>Speichererweiterung* | 1 MB - C3939A<br>2 MB - C3938A<br>4 MB - C3148A | Der Druckerspeicher kann auf bis<br>zu insgesamt 9 MB erweitert<br>werden.                                                                                                    |
| IEEE-1284- <u>(Bi-Tronics-)</u><br>kompatibles Parallelkabel                                                     | 2 mC2950A<br>3 mC2951A                          | IEEE-1284-kompatible Kabel                                                                                                    |
| HP JetDirect EX-Druck-<br>Server (extern)                                                                        | J2382B<br>J2383B<br>J2593A<br>J2594A            | Ethernet (1 Parallelanschluß)<br>TokenRing (1 Parallelanschluß)<br>Ethernet (3 Parallelanschlüsse)<br>TokenRing (3 Parallelanschlüsse)                                                                       |
| HP Printer Pal (extern)                                                                                          | C2971A                                          | Faxoption für Drucker. Für den<br>Ausdruck von Faxübertragungen<br>auf dem Drucker; Faxe können<br>auch elektronisch vom PC aus<br>gesendet werden. Außerhalb der<br>USA unter Umständen nicht<br>verfügbar. |

\*8 MB-Speichererweiterungskarten sind nur von Drittherstellern erhältlich.

Für Bestellungen außerhalb der USA schlagen Sie in den Tabellen der internationalen HP Vertriebs- und Kundendienststellen im Benutzerhandbuch nach.

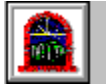

### IEEE-1284-kompatible (Bi-Tronics-) Kabel

Der HP LaserJet Drucker ist mit bidirektional arbeitender Elektronik ausgestattet, die eine Kommunikation zwischen Drucker und Computer in beiden Richtungen gestattet.

Viele der häufig beim Drucken auftretenden Probleme lassen sich auf Kabel schlechter Qualität zurückführen. Damit der Drucker richtig funktioniert, müssen Sie ihn über ein Kabel anschließen, das bidirektionale Kommunikation unterstützt. Für alle fortgeschrittenen Druckfunktionen sollte ein IEEE-1284-kompatibles Parallelkabel verwendet werden. Nur Kabel, die gut leserlich mit "IEEE-1284" gekennzeichnet sind, erfüllen die neuen technischen Anforderungen bezüglich der Kommunikation über Parallelanschlüsse.

Die entsprechende HP Teilenummer können Sie dem Abschnitt Zubehör und Optionen entnehmen.

Misc topics end here Common Tasks and Media Information begin here

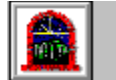

# Häufig durchgeführte Aufgaben

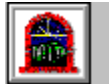

Nachstehend werden einige Aufgaben angeführt, die Sie wahrscheinlich erledigen müssen. Klicken Sie auf die Aufgabe, über die Sie weitere Informationen erhalten wollen:

Abbrechen eines Druckjobs Drucken einer Selbsttest-Seite Auffüllen des Papierzufuhrfachs Drucken unter Verwendung des Blatteinzugsschachts Auswählen einer Ausgabeoption Beheben eines Papierstaus Unterlegen von Meldungen mit Klängen

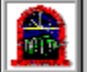

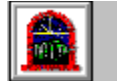

## Informationen über Druckmedien

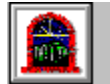

Der HP LaserJet 5L Drucker unterstützt eine Vielzahl von Druckmedien sowie mehrere vordefinierte Formate und Sonderformate. Wenn Sie weitere Informationen erhalten wollen, klicken sie auf eines der nachstehenden Themen.

<u>Wie es zu Papierstaus kommt</u> <u>Medienformate</u> <u>Beachtenswertes zu Umschlägen</u> <u>Randeinstellungen und Umschläge</u>

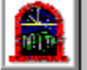

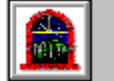

# Abbrechen eines Druckjobs

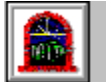

Wenn Sie einen Druckjob abbrechen, während der Drucker auf eine Aktion wartet, wie z.B. Einlegen von Papier bei Papierende, müssen Sie ihn zurücksetzen. Ein Teil des Druckjobs befindet sich nämlich schon im Drucker, und der Drucker wartet darauf, daß Sie die Aktion abschließen. Durch Rücksetzen des Druckers werden im Druckerstatusfenster sowohl der Druckjob als auch die vom Benutzer angeforderte Aktion gelöscht.

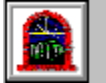

### Zum Rücksetzen des Druckers:

- 1 Nehmen Sie das Papier heraus.
- 2 Brechen Sie den Druckjob im Druck-Manager ab.
- **3** Drücken Sie die Bedienfeldtaste, und halten Sie sie gedrückt, bis die LEDs im Bedienfeld schnell nacheinander aufblinken (ca. 5 Sekunden).

Durch Rücksetzen des Druckers

- werden unvollständige Druckjobs aus dem Druckerspeicher gelöscht;
- werden Kommunikationsfehler gelöscht;
- werden alle vom Benutzer in den Drucker geladenen Schriften und Makros entfernt;
- werden alle Druckereinstellungen auf ihre werkseitigen Standardwerte zurückgesetzt.

#### Siehe auch

Erweiterter Druck-Manager

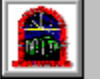

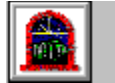

### Drucken einer Selbsttest-Seite

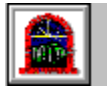

Anhand einer Selbsttest-Seite können Sie feststellen, über wie viel Speicher der Drucker verfügt, welche Druckqualitätseinstellungen gewählt sind und welche Schriften in den Drucker geladen wurden.

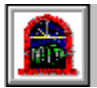

### Zum Drucken einer Selbsttest-Seite:

Drücken Sie kurz auf die Bedienfeldtaste am Drucker, und lassen Sie sie dann sofort wieder los, während sich der Drucker im Bereitschaftsmodus befindet (die untere LED im Bedienfeld bleibt erleuchtet).

### Auffüllen des Papierzufuhrfachs

Das Papierzufuhrfach faßt eine Vielzahl von Druckmedien, u.a. Papier, Umschläge, Transpa-rentfolien und Adreßetiketten. Das Papier wird aus dem Papierzufuhrfach vertikal, mit der Oberseite zuerst, in den Drucker eingezogen.

#### Papierzufuhrfachs:

Zum Auffüllen des

**1** Nehmen Sie das gesamte, bereits eingelegte Papier heraus.

- **Hinweis** Befindet sich noch Papier im Fach, sollte kein weiteres Papier einfach hinzugefügt werden, da dies Papierstaus oder andere Fehlerbedingungen auslösen könnte.
- 2 Ziehen Sie die Papierzufuhr- und Papierausgabe-Halterungen so weit wie möglich heraus.
- 3 Stellen Sie die Papier-Querführung auf die betreffende Papierbreite ein.
- 4 Legen Sie bis zu 100 Blatt von 75 g/m2 schwerem Papier ein, und zwar mit der Oberkante nach vorne und der zu bedruckenden Seite nach unten.
- 5 Verstellen Sie die Papier-Querführung so ein, daß sie leicht an den Papierkanten anliegt.

# Drucken unter Verwendung des Blatteinzugsschachts

Der Blatteinzugsschacht ermöglicht Ihnen, Sonderdruckmedien (wie z.B. Umschläge) blattweise zu bedrucken, ohne diese zuerst im Papierzufuhrfach einlegen zu müssen. Bei Einsatz des Blatteinzugsschachts können Sie zwischen dem Papierausgabefach oder dem vorderen Ausga-beschlitz wählen. Für die meisten Sonderdruckmedien wird der vordere Ausgabeschlitz empfohlen, da durch ihn ein gerader Papierweg gesichert wird, wodurch dem Krümmen oder Verknittern von Druckmedien vorgebeugt wird.

Der Drucker zieht Papier oder andere Druckmedien automatisch zuerst aus dem Blatteinzugs-schacht ein. Ist dort kein Papier eingelegt, zieht der Drucker automatisch Papier aus dem Papierzufuhrfach ein. Sie können den Drucker auch anhalten, um Druckmedien in den Blatteinzugsschacht einzulegen.

|                                                       |                                                                                                    |   |   |                                                                                                    |   |                                                                                                    |   | Zum Bedrucken von                                                                                                    |
|-------------------------------------------------------|----------------------------------------------------------------------------------------------------|---|---|----------------------------------------------------------------------------------------------------|---|----------------------------------------------------------------------------------------------------|---|----------------------------------------------------------------------------------------------------|
| Umschlägen unter Verwendung des Blatteinzugsschachts: |                                                                                                    |   |   |                                                                                                    |   |                                                                                                    |   |                                                                                                    |
| 1                                                     | 1                                                                                                    | 2 | 2 | -                                                                                                    | 3 | 3                                                                                                    | 4 | 4                                                                                                    |
| Blatt-<br>einzugs:<br>schacht<br>/                    | Wä<br>hle<br>n Sie<br>in der Sof<br>twa<br>rean we<br>ndg<br>od<br>r in der<br>Dru<br>ckof<br>twa<br>re<br>die<br>ton<br>"M<br>alle<br>f<br>uhr<br>", o<br>ß<br>r<br>uckof<br>Dru<br>cke<br>r<br>Dru<br>ckof<br>r<br>u<br>e<br>lu<br>u<br>r<br>sof<br>sof<br>twa<br>re-<br>an<br>we<br>ndg<br>of<br>twa<br>re-<br>an<br>we<br>ndg<br>of<br>twa<br>re-<br>an<br>we<br>ndg<br>of<br>twa<br>re-<br>an<br>we<br>ndg<br>of<br>twa<br>re-<br>sof<br>twa<br>re-<br>an<br>we<br>ndg<br>of<br>twa<br>re-<br>sof<br>twa<br>re-<br>sof<br>twa<br>re-<br>twa<br>re-<br>sof<br>twa<br>re-<br>twa<br>re-<br>twa<br>re<br>to<br>twa<br>re<br>twa<br>re<br>to<br>twa<br>re<br>to<br>twa<br>re-<br>twa<br>re<br>to<br>twa<br>re<br>ta<br>ta<br>ta<br>ta<br>ta<br>ta<br>ta<br>ta<br>ta<br>ta<br>ta<br>ta<br>ta | 2 |   | Sch<br>ieb<br>en<br>Sieh<br>Um<br>lag<br>swei<br>t<br>wie<br>mölic<br>h<br>den<br>Blat<br>t-<br>en<br>g<br>ssc<br>ht,<br>bie<br>Ob<br>k<br>an<br>el<br>en<br>t<br>g<br>en<br>den<br>t<br>us<br>c<br>h<br>en<br>t<br>ssc<br>h<br>den<br>t<br>ssc<br>h<br>den<br>t<br>ssc<br>h<br>t<br>ssc<br>h<br>ssc<br>h<br>t<br>ssc<br>h<br>t<br>ssc<br>h<br>t<br>ssc<br>h<br>t<br>ssc<br>h<br>t<br>ssc<br>h<br>t<br>ssc<br>h<br>t<br>ssc<br>h<br>t<br>ssc<br>h<br>t<br>ssc<br>h<br>t<br>ssc<br>h<br>t<br>ssc<br>h<br>t<br>ssc<br>h<br>t<br>ssc<br>h<br>t<br>ssc<br>h<br>t<br>ssc<br>h<br>t<br>ssc<br>h<br>ssc<br>h<br>ssc<br>h<br>ssc<br>h<br>ssc<br>h<br>ssc<br>h<br>ssc<br>h<br>ssc<br>h<br>ssc<br>h<br>ssc<br>h<br>ssc<br>h<br>ssc<br>h<br>ssc<br>h<br>ssc<br>h<br>ssc<br>h<br>ssc<br>ssc |   | Stel<br>len<br>Sie<br>die<br>Pa<br>pier<br>-<br>Qu<br>er-<br>führ<br>ung<br>auf<br>die<br>Um<br>sch<br>lag<br>sbr<br>eite<br>ein. |   | Wä<br>hle<br>n<br>Sie<br>den<br>vor<br>der<br>en<br>Aus<br>gab<br>esc<br>hlit<br>z,<br>in<br>de<br>m<br>Sie<br>den<br>Pa<br>pier<br>zuf<br>ühr<br>ung<br>she<br>bel<br>in<br>die<br>unt<br>ere<br>Stel<br>lun<br>g<br>brin<br>gen |

| ang<br>eha<br>Iten<br>wir | r zu<br>lieg<br>en<br>ko |
|---------------------------|--------------------------|
| d<br>und<br>Sie<br>die    | mm<br>t.                 |
| Mö<br>glic<br>hke<br>it   |                          |
| hab                       |                          |
| den<br>Bri<br>efu<br>ms   |                          |
| chl<br>ag                 |                          |
| in<br>den<br>Blat<br>tein |                          |
| -                         |                          |
| zug<br>ssc<br>hac         |                          |
| nt<br>ein<br>zul          |                          |
| ege<br>n.                 |                          |
| Leit<br>en                |                          |
| Sie                       |                          |
| Be                        |                          |
| dru<br>cke                |                          |
| n<br>dos                  |                          |
| Um                        |                          |
| sch<br>Iag                |                          |
| s in                      |                          |
| der<br>An                 |                          |
| we                        |                          |
| ndu<br>ng                 |                          |
| ein.                      |                          |

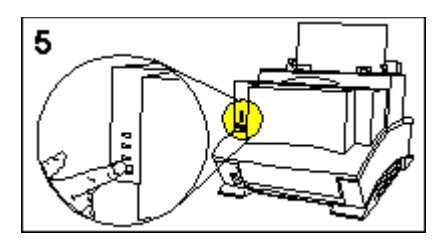

**5** Drücken Sie auf die Bedienfeldtaste, um den Druck zu starten.

Über den Blatteinzugsschacht können dem Drucker alle unterstützten Druckmedien zugeführt werden, u.a. folgende:

|                                                    | Mormalpapier (im Format Letter, Legal, |
|----------------------------------------------------|----------------------------------------|
| A4 und Executive)                                  |                                        |
| ,                                                  | Sonderpapier von 3 x 5 Zoll (76 x 127  |
| mm) bis 8,5 x 14 Zoll (216 x 356 mm)               |                                        |
| · · · · · · · · · · · · · · · · · · ·              | Umschläge                              |
|                                                    | Klebe-Etiketten                        |
|                                                    | Schwere Papiersorten,                  |
| Spezialpapiersorten oder Karten (mit den zulässige | en Abmessungen)                        |
|                                                    | Transparentfolien                      |
| Siehe auch                                         |                                        |
| <u>Beachtenswertes zu Umschlägen</u>               |                                        |
| Druckmedienformate                                 |                                        |

Randeinstellungen und Umschläge

### Auswählen einer Ausgabeoption

Der HP LaserJet 5L Drucker verfügt über zwei Ausgabeoptionen. Wählen Sie das Papieraus-gabefach, wenn Sie auf Papier mit Briefpapier drucken und die Seiten in der richtigen Reihenfolge ausgegeben werden sollen. Der vordere Ausgabeschlitz eignet sich für andere Druckmedien, wie z.B. Karteikarten oder Umschläge. Er sichert einen geraden Einzugspfad, wodurch geringere Gefahr besteht, daß die Druckmedien gekrümmt oder verknittert werden.

#### Papierausgabeoption:

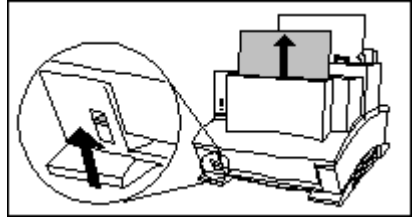

Wenn Sie das Papierausgabefach benutzen wollen, bringen Sie den Papierzuführungshebel in die obere Stellung.

Zur Auswahl einer

-Oder-

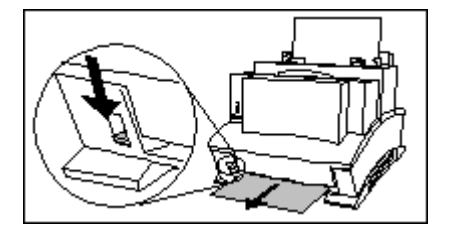

Wenn Sie den vorderen Ausgabeschlitz wählen, bringen Sie den Papierzuführungshebel in die untere Stellung.

### Beheben eines Papierstaus

Gelegentlich kann es vorkommen, daß sich im Drucker Papier verklemmt. Es ist wichtig, daß Sie sich zum Entfernen des Papiers an die nachstehenden Anweisungen halten, da der Drucker andernfalls beschädigt werden könnte.

#### im Zufuhrbereich:

- **1** Öffnen Sie die Druckerklappe.
- 2 Nehmen Sie die Tonerpatrone heraus, und schützen Sie sie vor Lichteinstrahlung, während Sie das gestaute Papier entfernen.
- 3 Wenn nur erst ein kleiner Teil des Blattes in den Drucker eingezogen wurde, ziehen Sie das Blatt mit beiden Händen vorsichtig und gerade nach oben aus dem Papierzufuhrfach heraus.

-Oder-

Wenn das Blatt bereits vollständig in den Drucker eingezogen wurde, ziehen Sie es vorsichtig nach vorne aus dem Drucker heraus.

**Warnung** Berühren Sie auf keinen Fall die Transferwalze. Eine beschädigte Transferwalze würde die Druckqualität stark beeinträchtigen.

- 4 Entfernen Sie alle evtl. noch im Drucker verbleibenden Papierfetzen.
- 5 Setzen Sie die Tonerpatrone wieder ein, und schließen Sie die Druckerklappe.

#### im Ausgabebereich:

Um gestautes Papier aus dem Drucker zu entfernen, überprüfen Sie die folgenden drei Bereiche in der aufgeführten Reihenfolge:

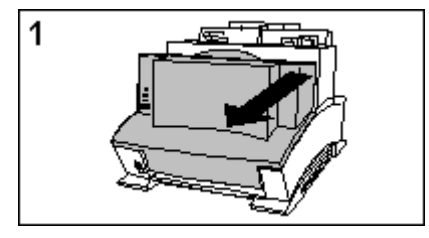

 Öffnen Sie die Klappe an der Vorderseite des Druckers, und ziehen Sie sie vorsichtig vom Drucker weg, bis sie sich nicht weiter öffnen läßt.

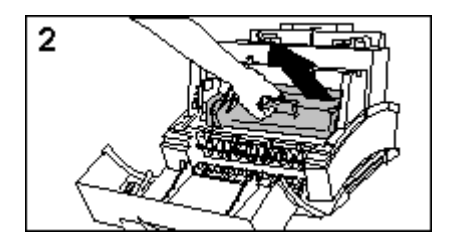

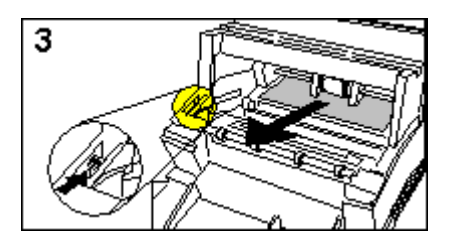

- 2 Nehmen Sie die Tonerpatrone heraus, und schützen Sie sie vor Lichteinstrahlung, während Sie das gestaute Papier entfernen.
- 3 Drücken Sie den Ausrückhebel nach oben und hinten, um das gestaute Papier freizugeben. Ziehen Sie das Papier gerade aus dem Drucker heraus, und entfernen Sie alle evtl. noch verbleibenden Papierfetzen.

#### Zum Beheben eines Papierstaus

Zum Beheben eines Papierstaus
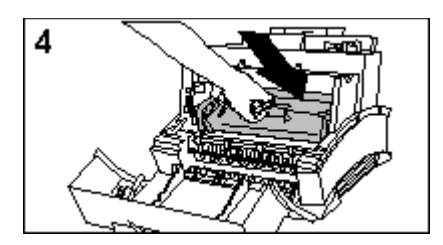

- 4 Setzen Sie die Tonerpatrone wieder ein, und schließen Sie die Druckerklappe.
- Hinweis Nachdem Sie die Druckerklappe geschlossen haben, sollte der Drucker wieder in den Bereitschaftsmodus übergehen und den Druckvorgang fortsetzen. Die Seiten, die auf dem gestauten Papier gedruckt worden wären, werden in der Regel automatisch neu ausgedruckt. Falls sie nicht gedruckt werden, müssen Sie den Druckjob von neuem an den Drucker senden.
- **Hinweis** Wenn eine Fehlermeldung auf einen Papierstau hinweist, im Drucker jedoch kein Papier verklemmt ist, drücken Sie kurz auf die Bedienfeldtaste, um die Fehler-bedingung zu löschen.

### Siehe auch

Wie es zu Papierstaus kommt

### Unterlegen von Meldungen mit Klängen

Der HP LaserJet Drucker kann die verschiedenen im Druckerstatusfenster angezeigten Meldungen zusätzlich mit Klängen unterlegen, um auf sie aufmerksam zu machen. Wenn das System dazu in der Lage ist, kann das Statusfenster diese Klänge bei den entsprechenden Bedingungen abspielen. Andernfalls erzeugt es einen Piepston.

#### zu aktivieren bzw. deaktivieren:

Um die Klänge des Statusfensters

- 1 Öffnen Sie das Hauptstatusfenster.
- 2 Aktivieren Sie im Feld "Optionen" das Kontrollkästchen "Meldungen mit Klängen unterlegen", bzw. deaktivieren Sie es.

Über die Windows-Systemsteuerung ist es auch möglich, einzelne Klänge ein- bzw. auszu-schalten und die Klänge für eine bestimmte Meldung zu ändern, indem Sie das betreffende Druckereignis einer anderen Klangdatei zuweisen.

#### Tabelle der Klangereignisse

**Hinweis** Die Tonqualität der vom Statusfenster erzeugten Klänge richtet sich nach der verwendeten Computerhardware. Weder HP noch Microsoft gewährleisten, daß die Klangssoftware bei allen Computersystemen funktioniert.

## Klangereignisse und Dateinamen

| Ereignis                             | Name der<br>Klangdatei |
|--------------------------------------|------------------------|
| Papierende                           | paddpap.wav            |
| Papierstau                           | pjam.wav               |
| Druckerklappe offen                  | pcover.wav             |
| Drucker antwortet<br>nicht           | pcommerr.wav           |
| Drucker hat Fehler<br>zurückgemeldet | perror.wav             |
| Für nächstes Blatt<br>bereit         | pfeed.wav              |

# Wie es zu Papierstaus kommt

| Zu Papierstaus kann es kommen, wenn                                                                                                    |                                                                                                    |
|----------------------------------------------------------------------------------------------------|----------------------------------------------------------------------------------------------------|
| Vor dem Nachfüllen sollten Sie immer alles noch vorhandene Pa                                                                                                    | das Papier nicht richtig eingelegt wird.<br>bier herausnehmen;<br>die Druckmedien nicht den angeführten.                                 |
| Spezifikationen entsprechen;                                                                                                    | die Druckmedien in schlechtem Zustand                                                                                                    |
| sind;                                                                                                    | das Papierfach zu voll ist. Das                                                                                                    |
| Papierzufuhrfach kann ca. 100 Blatt Papier oder 10 Umschläge fa<br>immer nur ein Blatt Papier oder einen Umschlag aufnehmen;                                                                                                    | assen. Der Blatteinzugsschacht kann                                                                                                    |
| hochgestellt sind oder das Papier nicht richtig im Fach liegt.<br>Wenn oft Papierstaus auftreten, sollten Sie den Drucker reinigen<br>anderen Druckmedien überprüfen. Kommt es immer wieder zu Pa<br>Papierzufuhrfachs, schlagen Sie in Kapitel 5 des Benutzerhandbi<br>Informationen nach. | die Papierzufuhr-Halterungen nicht<br>und die Qualität des Papiers oder der<br>apierstaus im Bereich des<br>uchs unter den Kundendienst- |
| Siehe auch                                                                                                    |                                                                                                    |

**Druckmedienformate** 

### Druckmedienformate

| Papier im Format Letter            | 8,5 x 11 Zoll (216 x 279 mm)                                 |
|------------------------------------|--------------------------------------------------------------|
| Papier im Format Executive         | 7,3 x 10,5 Zoll (191 x 267 mm)                               |
| Papier im Format Legal             | 8,5 x 14 Zoll (216 x 356 mm)                                 |
| Papier im Format A4                | 8,3 x 11,7 Zoll (210 x 297 mm)                               |
| Mindestpapierformat (Sonderformat) | 3 x 5 Zoll (76 x 127 mm)                                     |
| Maximales Papierformat             | 8,5 x 14 Zoll (216 x 356 mm)                                 |
| Umschläge im Format COM-10         | 4,1 x 9,5 Zoll (105 x 241 mm)                                |
| Umschläge im Format Monarch        | 3,9 x 7,5 Zoll (98 x 190 mm)                                 |
| Umschläge im Format DL             | 176 x 250 mm                                                 |
| Umschläge im Format C5             | 162 x 229 mm                                                 |
| Umschläge im Format B5             | 110 x 220 mm                                                 |
| Mindestumschlagsgröße              | 3 x 5 Zoll (76 x 127 mm)                                     |
| Maximale Umschlagsgröße            | 8,5 x 14 Zoll (216 x 356 mm)                                 |
| Transparentfolien                  | 3 x 5 Zoll (76 x 127 mm) bis<br>8,5 x 14 Zoll (216 x 356 mm) |
| Etiketten                          | 3 x 5 Zoll (76 x 127 mm) bis<br>8,5 x 14 Zoll (216 x 356 mm) |

Der Drucker unterstützt eine Vielzahl verschiedener Druckmedienformate. Sehen Sie in Ihrer Software nach, welche Sonderformate Sie bedrucken können.

Das maximale Fassungsvermögen des Papierzufuhrfachs ist 100 Blatt Papier oder 10 Um-schläge. Das maximale Fassungsvermögen des Blatteinzugsschachts ist ein Blatt Papier oder ein Umschlag.

Es besteht die Möglichkeit, daß eine Papiersorte den Richtlinien voll und ganz entspricht, aber dennoch unzureichende Druckergebnisse liefert. Deshalb empfehlen wir unseren Kunden, *vor* dem Kauf größerer Mengen einer bestimmten Papiersorte diese stets vorher zu testen.

Weitere technische Angaben zu den Druckmedien finden Sie in Anhang B des Benutzerhand-buchs.

# Beachtenswertes zu Umschlägen

Vor dem Kauf größerer Mengen einer bestimmten Umschlagsart sollten Sie einige davon auf ihre Kompatibilität mit dem Drucker hin testen.

Damit auf dem HP LaserJet 5L Drucker zufriedenstellende Druckergebnisse erzielt werden, müssen die Umschläge folgende Bedingungen erfüllen:

|                                                                | Sie dürfen nicht schwerer als 105 g/m2     |
|----------------------------------------------------------------|--------------------------------------------|
| sein.                                                          | Ibre Mindesteräße muß 2 v E Zell (ZC v     |
| 127 mm) betragen.                                              |                                            |
|                                                                | — Ihre maximale Größe darf 8,5 x 14 Zoll   |
| (216 x 356 mm) nicht überschreiten.                            | Sie dürfen keine Fenster, Klammern         |
| oder Schnappverschlüsse besitzen.                              |                                            |
| standhalten können (das aleiche ailt auch für selbsthaftende K | — Sie müssen 200° C für 0,1 Sekunden       |
|                                                                | — Sie dürfen keine Klebeflächen besitzen,  |
| die direkt mit dem Drucker in Berührung kommen können.         | Cie dürfen nicht beschödist oder           |
| verknittert oder an den Kanten eingerissen sein.               |                                            |
|                                                                | — Sie müssen scharf und gut gefalzt sein.  |
| sein                                                           | Sie mussen von guter Beschaffenheit        |
|                                                                | — Sie müssen zu 100% aus Holzzellstoff     |
| oder Baumwollfasern oder einer Kombination von beiden best     | ehen.<br>Sie müssen eine glatte Oberfläche |
| aufweisen.                                                     |                                            |
|                                                                | — Sie müssen an den Rändern gefalzt        |
| SCIII.                                                         |                                            |

Randeinstellungen und Umschläge